## Apple Account & App Store - iPhone - iOS 18

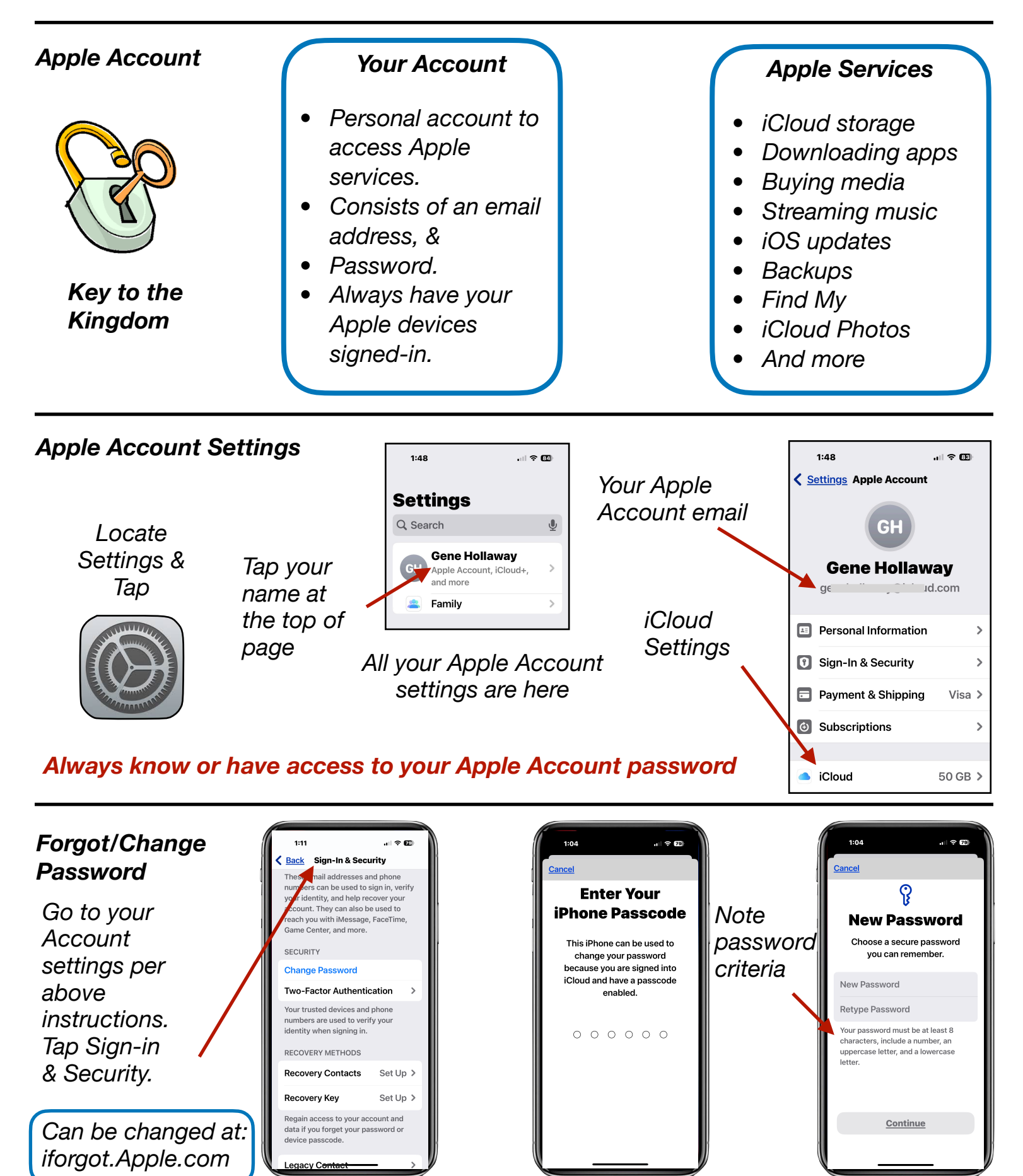

Gene Hollaway, Apr. 2025

TheMacClub.org

949-268-2263

Page 1

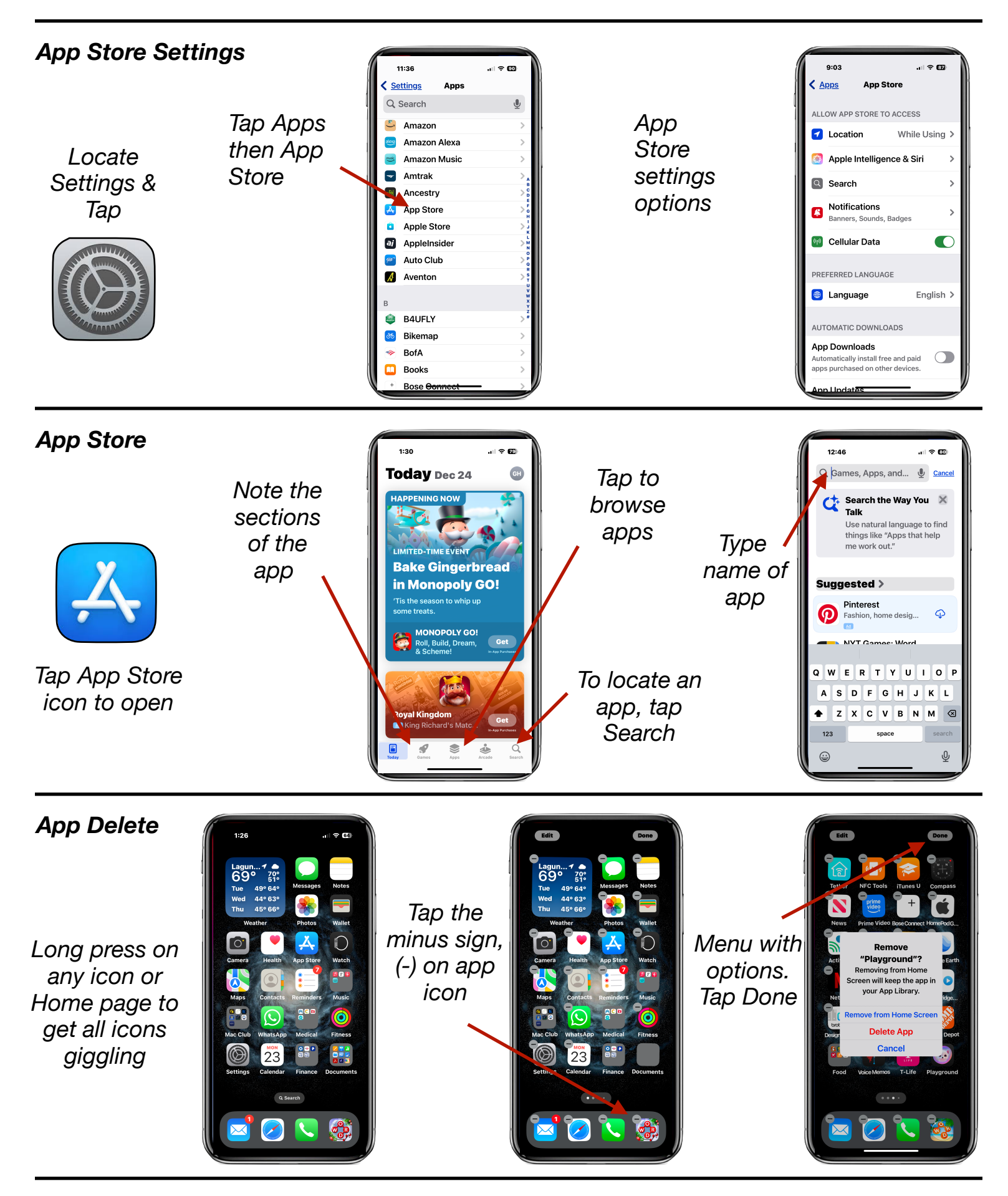

Gene Hollaway, Apr. 2025

TheMacClub.org

949-268-2263